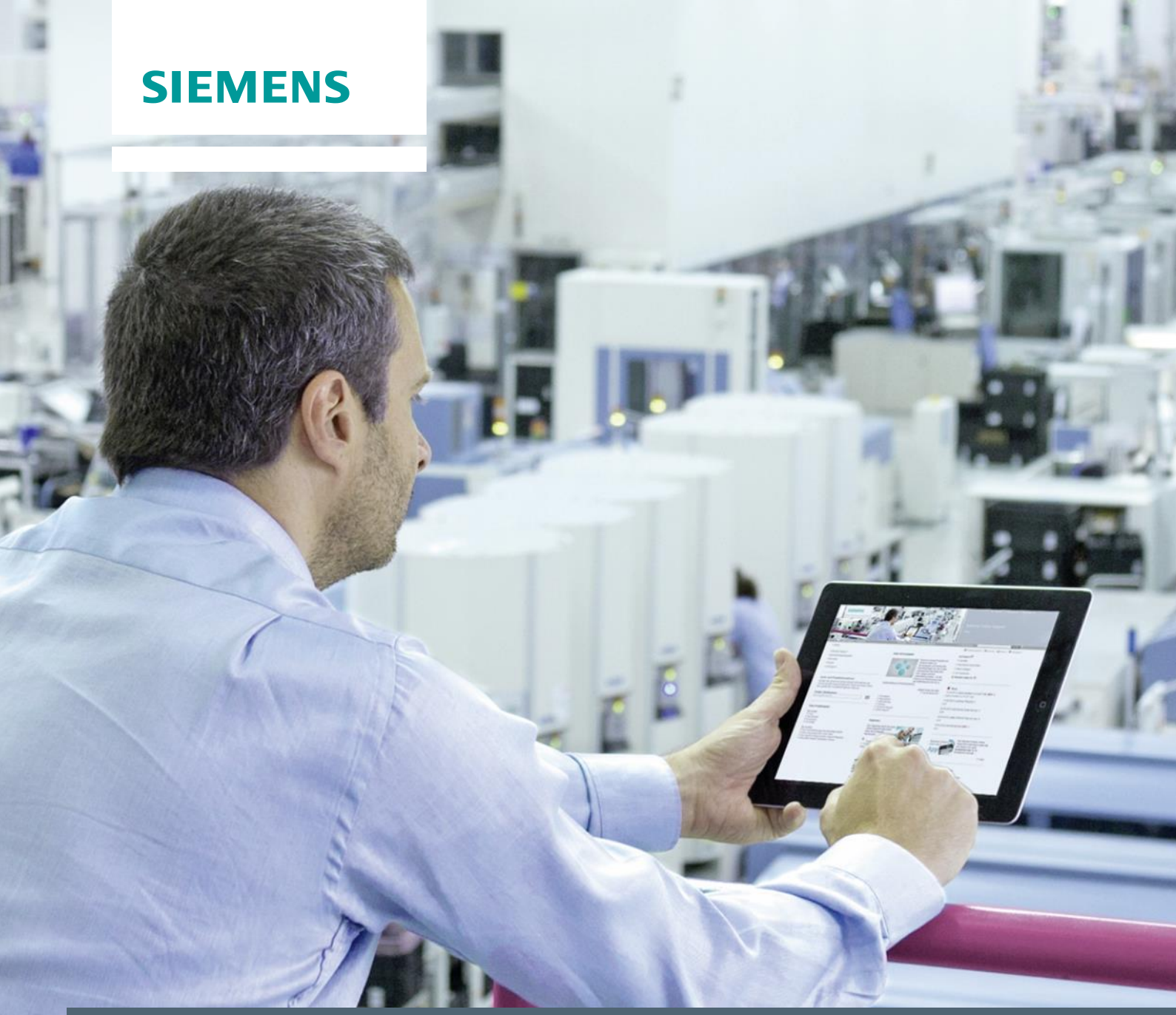

Library description • 01/2018

Library for Communication between a SIMATIC S7-1200/1500 and the RFID Communication Module RF160C SIMATIC RF160C, STEP 7 V14

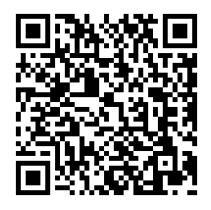

https://support.industry.siemens.com/cs/ww/en/view/63969277

# Warranty and liability

#### Note

The Application Examples are not binding and do not claim to be complete regarding the circuits shown, equipping and any eventuality. The Application Examples do not represent customer-specific solutions. They are only intended to provide support for typical applications. You are responsible for ensuring that the described products are used correctly. These application examples do not relieve you of the responsibility to use safe practices in application, installation, operation and maintenance. When using these Application Examples, you recognize that we cannot be made liable for any damage/claims beyond the liability clause described. We reserve the right to make changes to these Application Examples at any time without prior notice.

application examples and other Siemens publications – e.g. Catalogs – the contents of the other documents have priority.

We do not accept any liability for the information contained in this document.

Any claims against us – based on whatever legal reason – resulting from the use of the examples, information, programs, engineering and performance data etc., described in this Application Example shall be excluded. Such an exclusion shall not apply in the case of mandatory liability, e.g. under the German Product Liability Act ("Produkthaftungsgesetz"), in case of intent, gross negligence, or injury of life, body or health, guarantee for the quality of a product, fraudulent concealment of a deficiency or breach of a condition which goes to the root of the contract ("wesentliche Vertragspflichten"). The damages for a breach of a substantial contractual obligation are, however, limited to the foreseeable damage, typical for the type of contract, except in the event of intent or gross negligence or injury to life, body or health. The above provisions do not imply a change of the burden of proof to your detriment.

Any form of duplication or distribution of these Application Examples or excerpts hereof is prohibited without the expressed consent of Siemens Industry Sector.

#### Caution

The functions and solutions described in this article confine themselves to the realization of the automation task predominantly. Please take into account furthermore that corresponding protective measures have to be taken up in the context of Industrial Security when connecting your equipment to other parts of the plant, the enterprise network or the Internet. Further information can be found under the Item-ID 50203404.

http://support.automation.siemens.com/WW/view/en/50203404

# **Table of contents**

| Warr | Warranty and liability2                                                                                            |                                                                                                    |                                                                                                |  |  |  |
|------|----------------------------------------------------------------------------------------------------|----------------------------------------------------------------------------------------------------|------------------------------------------------------------------------------------------------|--|--|--|
| 1    | Library                                                                                                    | Overview                                                                                                    | 4                                                                                              |  |  |  |
|      | 1.1<br>1.2<br>1.3<br>1.4                                                                                           | Field of application of the library<br>Functions<br>Hardware and software requirements<br>Library resources and performance data                                                                                                    | 4<br>5<br>5<br>6                                                                               |  |  |  |
| 2    | Blocks                                                                                                    | of the Library                                                                                                    | 8                                                                                              |  |  |  |
|      | 2.1<br>2.2<br>2.2.1<br>2.2.2<br>2.2.3<br>2.2.4<br>2.2.5<br>2.2.6<br>2.2.7<br>2.2.8<br>2.3<br>2.4<br>2.4.1<br>2.4.2 | List of the blocks.<br>Explanation of the blocks<br>FB RF160C_READ (FB2)<br>FB RF160C_WRITE (FB3)<br>FB RF160C_RESET (FB4)<br>FB RF160C_INIT (FB5).<br>FB RF160C_ANT_300 (FB6)<br>FB RF160C_ANT_600 (FB8)<br>FB RF160C_STATUS (FB7)<br>RF_VAR structure<br>Function chart.<br>Error and status display.<br>Error messages of the library's function blocks.<br>Error messages of the RF160C or connected readers | 8<br>9<br>. 11<br>. 13<br>. 15<br>. 17<br>. 18<br>. 20<br>. 21<br>. 22<br>. 23<br>. 23<br>. 23 |  |  |  |
| 3    | Working                                                                                                    | g with the Library                                                                                                    | . 24                                                                                           |  |  |  |
|      | 3.1<br>3.2<br>3.3<br>3.4<br>3.5                                                                                    | Preparation<br>Integrating the library into STEP 7 V14<br>Integrating the library blocks into the STEP 7 V14 project<br>Checking and updating the library<br>Modifications to the RF_VAR structure                                                                                                    | 24<br>25<br>25<br>30<br>32                                                                     |  |  |  |
| 4    | Referen                                                                                                    | ces                                                                                                    | . 34                                                                                           |  |  |  |
|      | 4.1<br>4.2                                                                                                    | References<br>Internet links                                                                                                    | . 34<br>. 34                                                                                   |  |  |  |
| 5    | History.                                                                                                    |                                                                                                    | . 34                                                                                           |  |  |  |

1.1 Field of application of the library

## 1 Library Overview

This document describes the RF160C\_S71200\_1500\_V14\_LIB block library. The block library provides you with tested SIMATIC blocks with defined interfaces. They can be used as a basis for your task to be implemented.

The main focus of this document is to describe

- all blocks of the block library
- the functionality implemented through these blocks.

Furthermore, this documentation shows possible fields of application and helps you integrate the library into your STEP 7 project using step-by-step instructions.

## 1.1 Field of application of the library

#### Overview

With the blocks of this library, an S7-1200/1500 CPU can communicate with the RF160C communication module via PROFIBUS DP.

#### **Diagrammatic representation**

The diagrammatic representation below shows the most important components for the possible use of the library.

Figure 1-1

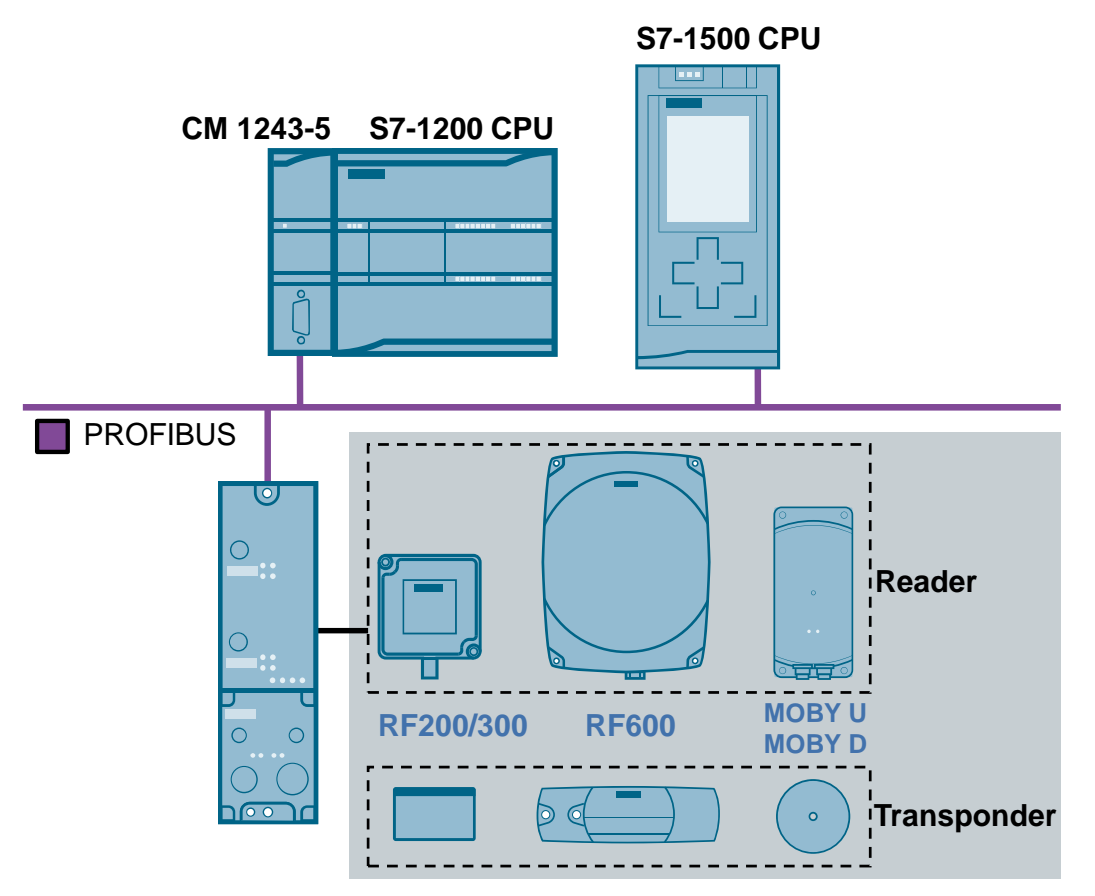

## 1.2 Functions

Communication between the S7-1200/1500 CPU and the RF160C via PROFIBUS DP is implemented by reading or writing appropriately parameterized address ranges (input and output ranges) of the RF160C. The following table describes the core functions of the RF160C communication module. Each individual function is implemented in a separate block from the library (see Table 2-1).

Table 1-1

| Description                                                                                                    |
|----------------------------------------------------------------------------------------------------|
| Resets the communication module. Aborts the active job. (If a read/write job was interrupted with RESET, the reset acknowledgement includes error 1F (hex value)).<br>RESET is parameterized via the GSD file. |
| Writes data to the transponder.                                                                                                    |
| Reads data from the transponder.                                                                                                    |
| This function is necessary when using a new transponder that has<br>not yet been written to. The transponder has already been<br>initialized for normal mode.                                                  |
| Returns the status byte of the RF160C.                                                                                                    |
| Only MOBY U/D, RF300 or RF600:<br>This command switches the antenna field on the reader off and<br>back on.                                                                                                    |
|                                                                                                    |

## **1.3 Hardware and software requirements**

#### **Requirements for this library**

To be able to use the functionality of the library described in this document, the following hardware and software requirements must be met:

#### Hardware

Table 1-2 Hardware components

| No. | Component                                                                   | Order no.                                                   | Qty. |
|-----|-----------------------------------------------------------------------------|-------------------------------------------------------------|------|
| 1   | RF160C                                                                      | 6GT2002-0EF00                                               | 1    |
| 2   | Reader of the RFID families<br>RF200/300/600, MOBY D/U (RS422<br>INTERFACE) | RF200: 6GT2821xxx<br>RF300: 6GT280xxxx<br>RF600: 6GT281xxxx | 1-2  |
| 3   | RF transponder                                                              | MOBY D: 6GT260xxxx                                          | n    |
| 4   | Reader cable RF300/600 MOBY D/U                                             | MOBY U: 6GT250xxxx                                          | 1-2  |
| 5   | M12 connection block                                                        | 6ES7194-3AA00-0BA0                                          | 1    |
| 6   | ECOFAST connection block                                                    | 6ES7194-3AA00-0AA0                                          | 1    |
| 7   | CPU S7-1200:<br>Kommunikationsmodul CM 1243-5                               | 6GK7 243-5DX30-0XE0                                         | 1    |
| 8   | CPU S7-1500: (alternativ)<br>Kommunikationsmodule CM/CP 1542-5              | CM: 6GK7542-5DX00-0XE0<br>CP: 6GK7542-5FX00-0XE0            | 1    |

#### 1.4 Library resources and performance data

#### Software

Table 1-3 Software

| No. | Component                    | Order no.          | Qty. |
|-----|------------------------------|--------------------|------|
| 1   | STEP 7 Professional V12, SP1 | 6ES7822-1AA02-0YA5 | 1    |

## 1.4 Library resources and performance data

The following section gives you an overview of the memory requirement, execution time and transfer time of the library blocks.

#### Memory requirement

The overall size of all blocks of the RF160C\_S71200\_1500\_V14\_LIB in the main memory is 14.112 Kbytes.

Figure 1-2

| 雲 RF160C_READ [FB2]    | 31071 bytes | 3231 bytes |
|------------------------|-------------|------------|
| TF160C_VVRITE [FB3]    | 30199 bytes | 3136 bytes |
| EF160C_RESET [FB4]     | 13906 bytes | 1041 bytes |
| 💁 RF160C_INIT [FB5]    | 15510 bytes | 1185 bytes |
| 1 RF160C_ANT_300 [FB6] | 14637 bytes | 1138 bytes |
| EF160C_STATUS [FB7]    | 14291 bytes | 1147 bytes |
| 2 RF160C_ANT_600 [FB8] | 15108 bytes | 1230 bytes |
| 📒 RF_PARAMETER [DB1]   | 3483 bytes  | 2004 bytes |

#### **Execution time**

The following table shows the maximum execution time of the blocks in the OB1 cycle. An S7-1200 CPU 1214C (data memory: 50 KB) and an RF310R reader without an additional user program in OB1 were used for the measurement. Table 1-4

| Block                                  | Max. block execution time<br>in OB1 cycle |
|----------------------------------------|-------------------------------------------|
| RF160C_READ (read data)                | 2 ms                                      |
| RF160C_WRITE (write data)              | 3 ms                                      |
| RF160C_RESET (reset RF160C)            | 1 ms                                      |
| RF160C_INIT (initialize transponder)   | 2 ms                                      |
| RF160C_ANT (turn antenna on/off))      | 2 ms                                      |
| RF160C_STATUS (check status of RF160C) | 2 ms                                      |

#### Note

The measured values are highly dependent on the used hardware.

#### 1.4 Library resources and performance data

#### **Transfer time**

#### Without an additional user program in OB1

The following table shows the average transfer times measured for the data between the S7 CPU and the transponder with differently configured IO channel lengths (without an additional user program in OB1).

Table 1-5

| Command | GSD_IO<br>(channel length) | Data length | Avg.<br>transfer time |
|---------|----------------------------|-------------|-----------------------|
| READ    | Words:10 IN/OUT            | 10 bytes    | 0.15 s                |
|         |                            | 1000 bytes  | 14.8 s                |
|         | Words:32 IN/OUT            | 10 bytes    | <0.1 s                |
|         |                            | 1000 bytes  | 2.6 s                 |
|         |                            | 10000 bytes | 26.5 s                |
|         | Words:122 IN/OUT           | 1000 bytes  | 0.7 s                 |
|         |                            | 15000 bytes | 13.9                  |
| WRITE   | Words:10 IN/OUT            | 10 bytes    | 0.15 s                |
|         |                            | 1000 bytes  | 14.9 s                |
|         | Words:32 IN/OUT            | 10 bytes    | <0.1 s                |
|         |                            | 1000 bytes  | 2.7s                  |
|         |                            | 10000 bytes | 26.5s                 |
|         | Words:122 IN/OUT           | 1000 bytes  | 0.7 s                 |
|         |                            | 15000 bytes | 14.1 s                |

#### With an additional user program in OB1

The following table shows the average transfer times measured for the data between the S7 CPU and the transponder with an additional user program in OB1 (GSD\_IO: 122 Words In/Out).

Table 1-6

| Command | Data length  | Max. execution time of the user program | Avg.<br>transfer time |
|---------|--------------|-----------------------------------------|-----------------------|
| READ    |              | 10 ms                                   | 15.5 s                |
|         | 15,000 bytes | 50 ms                                   | 23.8 s                |
| WRITE   | 15,000 bytes | 10 ms                                   | 15.5 s                |
|         |              | 50 ms                                   | 23.8 s                |

# 2 Blocks of the Library

Depending on the functionality, different blocks are used for communication between an S7 CPU and the RF160C communication module.

## 2.1 List of the blocks

The following table lists all blocks of the RF160C\_S71200\_1500\_V12\_Library. Table 2-1

| Block            | Symbol         | Function | Description/classificatior                                              | 1         |
|------------------|----------------|----------|-------------------------------------------------------------------------|-----------|
| FB 2             | RF160C_READ    | READ     | Function block for reading from the transponder                         |           |
| FB 3             | RF160C_WRITE   | WRITE    | Function block for writing to the transponder                           |           |
| FB 4             | RF160C_RESET   | RESET    | Function block for resetting the RF160C                                 |           |
| FB 5             | RF160C_INIT    | INIT     | Function block for initializing the transponder                         | ment      |
| FB 6             | RF160C_ANT_300 | SET_ANT  | Function block for turning the<br>antenna of an RF300 reader<br>on/off  | e develop |
| FB 7             | RF160C_STATUS  | STATUS   | Function block for checking the<br>status of the RF160C                 | -house    |
| FB 8             | RF160C_ANT_600 | SET_ANT  | Function block for turning the<br>antennas of an RF600 reader<br>on/off | 드         |
| DB1              | RF_PARAMETER   | -        | Global data block for saving the data                                   |           |
| PLC<br>data type | RF_VAR         | -        | RFID data structure                                                     |           |

**Note** After startup of the RF160C, a RESET must be performed. This is the only way to ensure that the other blocks function correctly.

The following sections provide explanations of all blocks of the RF160C\_S71200\_1500\_V12\_Library.

#### 2.2.1 FB RF160C\_READ (FB2)

The RF160C\_READ library block reads a data block from the transponder. The following figure and table show the call interface of the FB RF160C\_READ (FB2) library block.

Figure 2-1

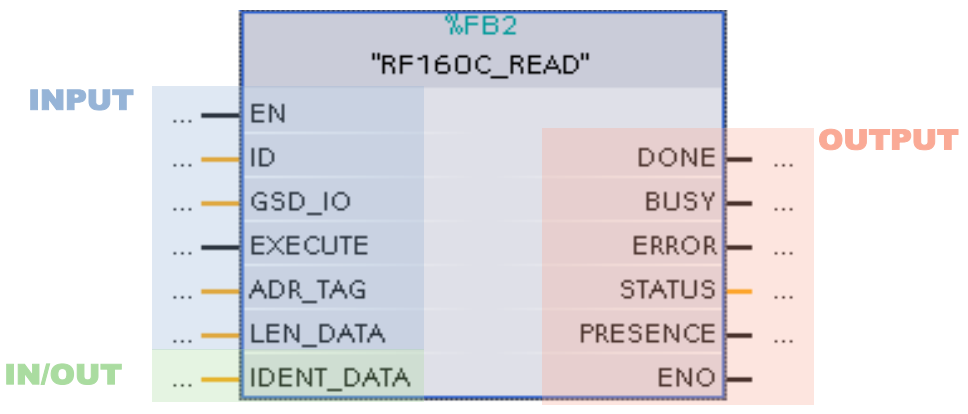

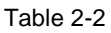

| Symbol  | Data type | Expla                                                                                                    | anation                                             |                                                                                                    |                         |
|---------|-----------|----------------------------------------------------------------------------------------------------|-----------------------------------------------------|----------------------------------------------------------------------------------------------------|-------------------------|
| EN      | BOOL      | Enable input. Relevant only in FBD and LAD representation.                                                                                                    |                                                     |                                                                                                    |                         |
| ID      | INT       | Start address of the input an RF160C.                                                                                                    | nd output                                           | ranges of the                                                                                                    | )                       |
|         |           | )C_S7_1200 → PLC_1 [CPU 1211C DC<br>Tags User const<br>PLC-Variablen<br>Name<br>17 © Slave_1[DPSlave]<br>18 © OB_Main<br>19 © Words:_122_IN_OUT_2_1[Al/AO]<br>20 © Words:_122_IN_OUT_2_2[Al/AO] | Data type<br>Hw_DpSlave<br>OB_PCYCLE<br>Hw_SubModul | PLC tags _ PLC tags _ | x<br>innel 1<br>innel 2 |
| GSD_IO  | INT       | Size of the input and output range of the entire RF160C as selected in the GSD file <sup>1</sup> .                                                                                              |                                                     |                                                                                                    |                         |
|         |           | Module R                                                                                                    | Rack Slot                                           | t laddress                                                                                                    | Q addre                 |
|         |           | Slave_1 0                                                                                                    | 0 0                                                 |                                                                                                    |                         |
|         |           | Word:: 122 N/OUT_2_1 0                                                                                                    | D 1                                                 | 68189                                                                                                    | 64185                   |
|         |           | Words: 122 N/OUT_2_2 0                                                                                                    | D 2                                                 | 190311                                                                                                    | 186307                  |
| EXECUTE | BOOL      | Activates the read job                                                                                                    |                                                     |                                                                                                    |                         |
|         |           | Reacts to a positive edg                                                                                                    | ge                                                  |                                                                                                    |                         |

<sup>&</sup>lt;sup>1</sup> Input in words and corresponds to the value of the GSD setting in HW Config. GSD\_IO defines the maximum data that can be transferred in one block run.

| Symbol     | Data type     | Explanation                                                                                                    |  |  |
|------------|---------------|----------------------------------------------------------------------------------------------------|--|--|
| ADR_TAG    | WORD          | Start address of the data to be read on the transponder (see $3$ , Chapter 5.3.4).                                                                                               |  |  |
| LEN_DATA   | WORD          | Length of the data that is read from the transponder (see $\underline{3}$ , Chapter 5.3.4) <sup>2</sup> .                                                                        |  |  |
| IDENT_DATA | RF_VAR<br>UDT | Area in the S7 CPU where the read data is stored.<br>(E.g., " <b>RF_PARAMETER.READ_DATA</b> ". You can use<br>any data block in which the RF_VAR data structure is<br>declared). |  |  |
|            |               | RF_PARAMETER                                                                                                    |  |  |
|            |               | Name Data type Sta                                                                                                    |  |  |
|            |               | 1 🥶 👻 Static                                                                                                    |  |  |
|            |               | 2 💷 🕨 WRITE DATA "RF VAR"                                                                                                    |  |  |
|            |               | 3 TI READ_DATA "RF_VAR"                                                                                                    |  |  |
| DONE       | BOOL          | TRUE if the last job was completed without errors.<br>FALSE if a new command is started.                                                                                         |  |  |
| BUSY       | BOOL          | TRUE if the RF160C_READ block is active.<br>FALSE if the job was stopped or if an error occurred.                                                                                |  |  |
| ERROR      | BOOL          | TRUE if an error occurs when executing the routine.<br>FALSE if a new command is started.<br>Default value: FALSE                                                                |  |  |
| STATUS     | WORD          | Status if ERROR=TRUE<br>Takes on the value DW#16#00 as soon as a new<br>command is started.                                                                                      |  |  |
| PRESENCE   | BOOL          | Presence bit. This bit is only set if a transponder is in the field of the reader.                                                                                               |  |  |
| ENO        | BOOL          | Enable output. Relevant only in FBD and LAD representation.                                                                                                    |  |  |

 $<sup>^{2}</sup>$  The length of the data block must be less than/equal to the length of the "DATA" variable in the RF\_VAR data structure. If necessary, customize this length (see Chapter 3.5).

The data to be read from the transponder is stored in a data block, e.g. "RF\_PARAMETER", after the first byte of the RF\_VAR structure. For each transponder, you can declare an RF\_VAR structure in your data block. The figure below shows the response for two READ calls.

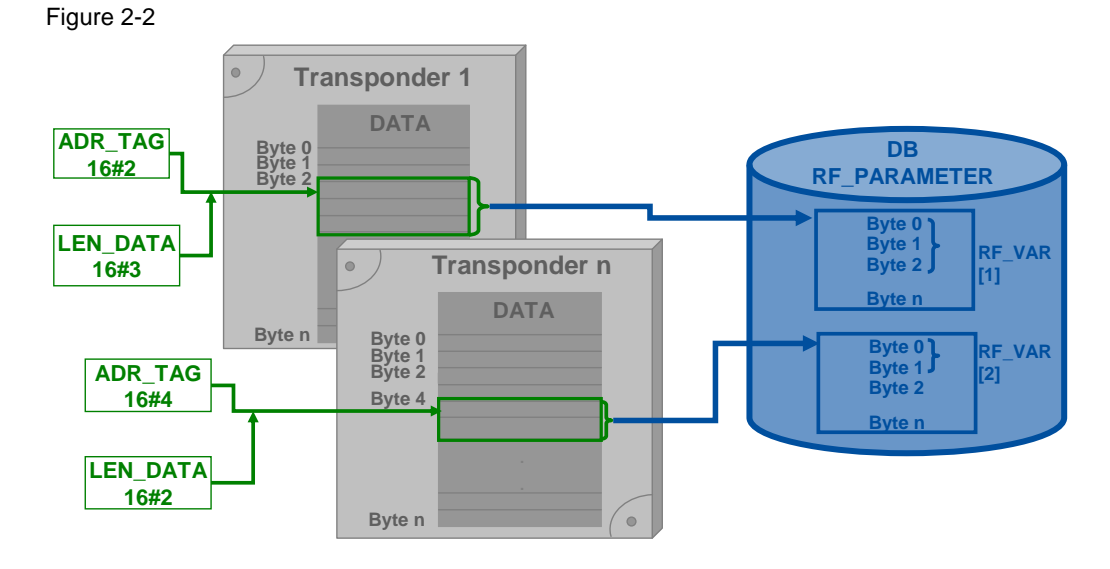

#### 2.2.2 FB RF160C\_WRITE (FB3)

The RF160C\_WRITE library block writes a data block to the transponder. The following figure and table show the call interface of the FB RF160C\_WRITE (FB3) library block.

Figure 2-3

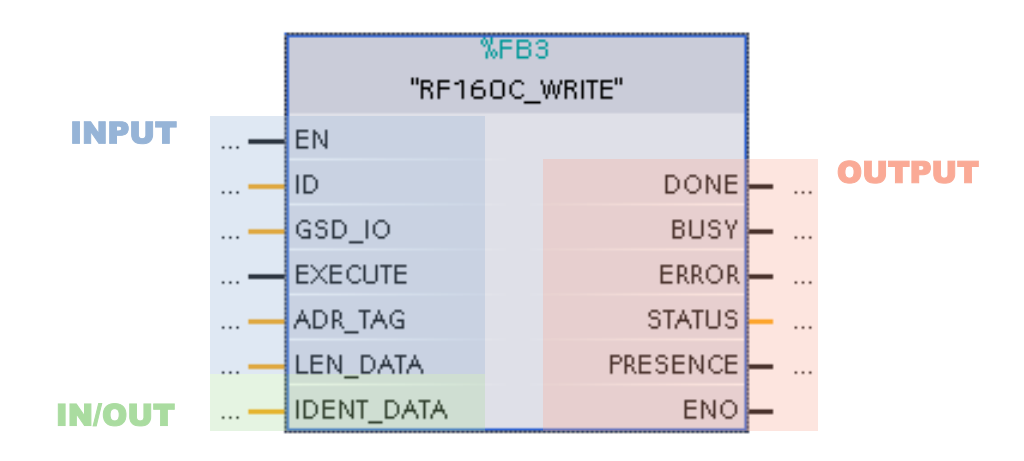

#### Table 2-3

| Symbol     | Data type     | Explanation                                                                                                    |  |  |
|------------|---------------|----------------------------------------------------------------------------------------------------|--|--|
| EN         | BOOL          | Enable input. Relevant only in FBD and LAD representation.                                                                                                    |  |  |
| ID         | INT           | Start address of the input and output ranges of the RF160C.                                                                                                    |  |  |
|            |               | )C_S7_1200 > PLC_1 [CPU 1211C DC/DC/DC] > PLC tags       Image: Constants         Image: Constants       Image: Constants         PLC-Variablen       Image: Constants         Image: Constants       Image: Constants         Image: Constants       Image: Constants <tr< td=""></tr<> |  |  |
| GSD_IO     | INT           | Size of the input and output range of the entire RF160C as selected in the GSD file <sup>3</sup> .         Module       Rack       Slot       I address       Q addre         Slave_1       0       0       0       0         Word:       122       N/OUT_2_1       0       1       68189       64185         Words:       122       N/OUT_2_2       0       2       190311       186307                                                                                                    |  |  |
| EXECUTE    | BOOL          | <ul><li>Activates the write job</li><li>Reacts to a positive edge</li></ul>                                                                                                    |  |  |
| ADR_TAG    | WORD          | Start address of the data to be edited on the transponder (see $\underline{3}$ , Chapter 5.3.4).                                                                                                    |  |  |
| LEN_DATA   | WORD          | Length of the data that is written to the transponder (see $3$ , Chapter 5.3.4) <sup>4</sup> .                                                                                                    |  |  |
| IDENT_DATA | RF_VAR<br>UDT | Area in the S7 CPU that contains the data to be written.<br>(E.g., " <b>RF_PARAMETER.WRITE_DATA</b> ". You can use<br>any data block in which the RF_VAR data structure is<br>declared).                                                                                                    |  |  |
|            |               | RF_PARAMETER                                                                                                    |  |  |
|            |               | Name Data type :                                                                                                    |  |  |
|            |               | 1 🕣 🗸 Static                                                                                                    |  |  |
|            |               | 3 CO = > READ_DATA RF_VAR                                                                                                    |  |  |
| DONE       | BOOL          | TRUE if the last job was completed without errors.<br>FALSE if a new command is started.                                                                                                    |  |  |
| BUSY       | BOOL          | TRUE if the RF160C_WRITE block is active.<br>FALSE if the job was stopped or if an error occurred.                                                                                                    |  |  |
| ERROR      | BOOL          | TRUE if an error occurs when executing the routine.<br>FALSE if a new command is started.<br>Default value: FALSE                                                                                                    |  |  |
| STATUS     | WORD          | Status if ERROR=TRUE<br>Takes on the value DW#16#00 as soon as a new<br>command is started.                                                                                                    |  |  |

<sup>&</sup>lt;sup>3</sup> Input in words and corresponds to the value of the GSD setting in HW Config. GSD\_IO defines the maximum data that can be transferred in one block run.

<sup>&</sup>lt;sup>4</sup> The length of the data block must be less than/equal to the length of the "DATA" variable in the RF\_VAR data structure. If necessary, customize this length (see Chapter 3.5).

| Symbol   | Data type | Explanation                                                                        |
|----------|-----------|------------------------------------------------------------------------------------|
| PRESENCE | BOOL      | Presence bit. This bit is only set if a transponder is in the field of the reader. |
| ENO      | BOOL      | Enable output. Relevant only in FBD and LAD representation.                        |

The data to be written to the transponder is to be taken from a data block, e.g. RF\_PARAMETER, after the first byte of the RF\_VAR structure. For each transponder, you can declare an RF\_VAR structure in your data block. The figure below shows the response for two WRITE calls.

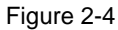

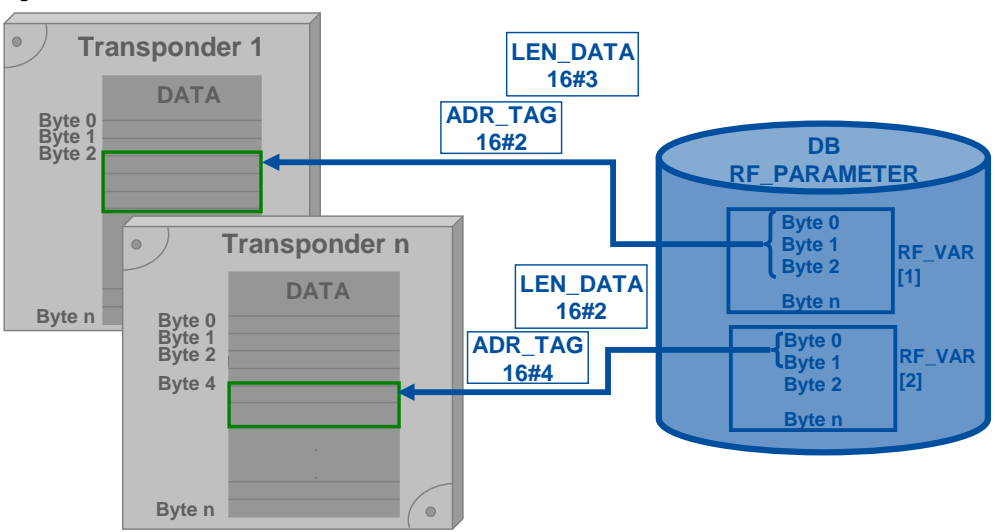

#### 2.2.3 FB RF160C\_RESET (FB4)

The RF160C\_RESET library block resets the RF160C communication module. The following figure and table show the call interface of the FB RF160C\_RESET (FB4) library block.

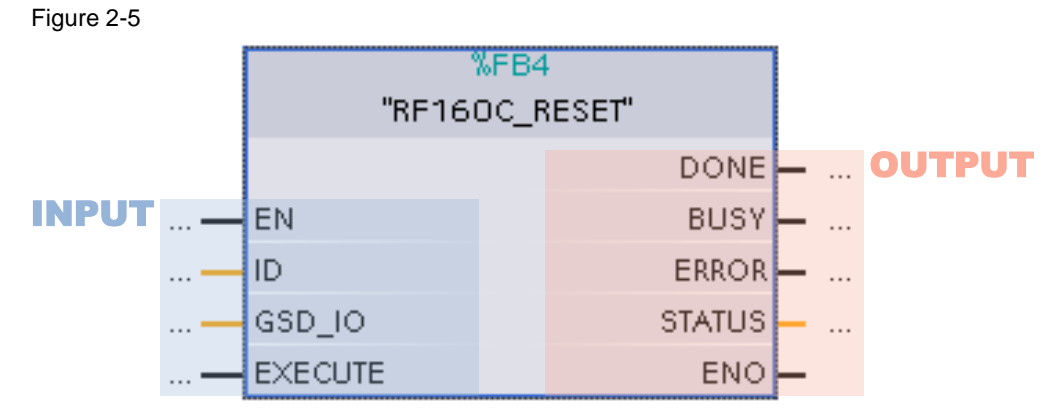

#### Table 2-4 Symbol Data type Explanation Enable input. Relevant only in FBD and LAD ΕN BOOL representation. ID INT Start address of the input and output ranges of the RF160C. ...)C\_S7\_1200 + PLC\_1 [CPU 1211C DC/DC/DC] + PLC tags 💶 🖬 🗮 🗙 🕣 Tags 🗉 User constants 亘 System constants **PLC-Variablen** Name Data type Value 🔎 Slave\_1[DPSlave] Hw\_DpSlave 273 🔎 OB\_Main OB\_PCYCLE 18 Channel 1 Words:\_122\_IN\_OUT\_2\_1[AI/AO] Hw\_SubModule 276 19 Channel 2 Words:\_122\_IN\_OUT\_2\_2[Al/AO] Hw SubModule 277 GSD\_IO INT Size of the input and output range of the entire RF160C as selected in the GSD file<sup>5</sup>. Module Rack Slot laddress Qaddre... Slave\_1 0 0 Word:: 122 N/OUT\_2\_1 68...189 64...185 0 1 Words: 122 IN/OUT\_2\_2 190...311 186...307 0 2 BOOL EXECUTE • Activates the reset job Reacts to a positive edge • DONE BOOL TRUE if the last job was completed without errors. FALSE if a new command is started. BUSY TRUE if the RF160C\_RESET block is active. BOOL FALSE if the job was stopped or if an error occurred. ERROR BOOL TRUE if an error occurs when executing the routine. FALSE if a new command is started. Default value: FALSE STATUS WORD Status if ERROR=TRUE Takes on the value DW#16#00 as soon as a new command is started. ENO Enable output. Relevant only in FBD and LAD BOOL representation.

Copyright © Siemens AG 2013 All rights reserved

<sup>&</sup>lt;sup>5</sup> Input in words and corresponds to the value of the GSD setting in HW Config. GSD\_IO defines the maximum data that can be transferred in one block run.

#### 2.2.4 FB RF160C\_INIT (FB5)

The RF160C\_INIT library block initializes a transponder. The following figure and table show the call interface of the FB RF160C\_INIT (FB5) library block. Figure 2-6

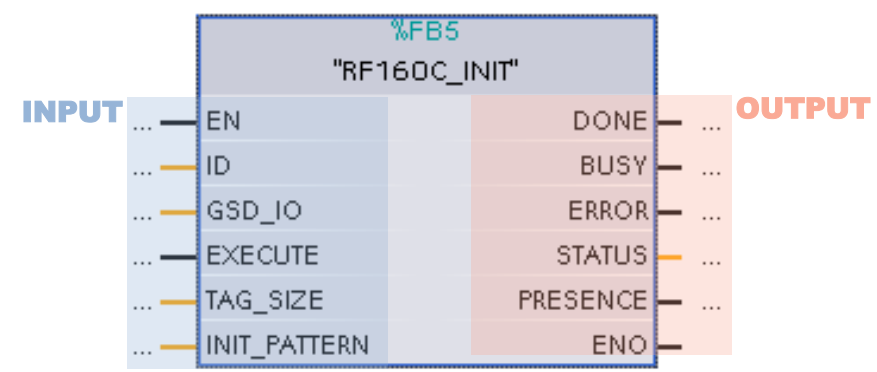

#### Table 2-5

| Symbol       | Data type | Explanation                                                                                                    |  |  |  |
|--------------|-----------|----------------------------------------------------------------------------------------------------|--|--|--|
| EN           | BOOL      | Enable input. Relevant only in FBD and LAD representation.                                                                                                    |  |  |  |
| ID           | INT       | Start address of the input and output ranges of the<br>RF160C.<br>                                                                                                    |  |  |  |
| GSD_IO       | INT       | Size of the input and output range of the entire RF160C as selected in the GSD file <sup>6</sup> .         Module       Rack       Slot       I address       Q addre         Slave_1       0       0       0       0         Word:       122       N/OUT_2_1       0       1       68189       64185         Words:       122       N/OUT_2_2       0       2       190311       186307 |  |  |  |
| EXECUTE      | BOOL      | <ul><li>Activates the init job</li><li>Reacts to a positive edge</li></ul>                                                                                                    |  |  |  |
| TAG_SIZE     | WORD      | Memory size of the transponder to be initialized (see Table 2-6).                                                                                                    |  |  |  |
| INIT_PATTERN | BYTE      | The transponder is completely written to with the content of this byte (00 to FF hex value).                                                                                                    |  |  |  |
| DONE         | BOOL      | TRUE if the last job was completed without errors.<br>FALSE if a new command is started.                                                                                                    |  |  |  |
| BUSY         | BOOL      | TRUE if the RF160C_INIT block is active.<br>FALSE if the job was stopped or if an error occurred.                                                                                                    |  |  |  |

<sup>&</sup>lt;sup>6</sup> Input in words and corresponds to the value of the GSD setting in HW Config. GSD\_IO defines the maximum data that can be transferred in one block run.

| Symbol   | Data type | Explanation                                                                                                    |
|----------|-----------|----------------------------------------------------------------------------------------------------|
| ERROR    | BOOL      | TRUE if an error occurs when executing the routine.<br>FALSE if a new command is started.<br>Default value: FALSE |
| STATUS   | WORD      | Status if ERROR=TRUE<br>Takes on the value DW#16#00 as soon as a new<br>command is started.                       |
| PRESENCE | BOOL      | Presence bit. This bit is only set if a transponder is in the field of the reader.                                |
| ENO      | BOOL      | Enable output. Relevant only in FBD and LAD representation.                                                       |

Table 2-6 Memory size depending on the transponder\_type

|            | Transponder_type |                     |            |
|------------|------------------|---------------------|------------|
| 2 Kbytes   | MOBY U:          | RAM*                | W#16#08 00 |
| 32 Kbytes  | MOBY U:          | RAM*                | W#16#80 00 |
| 44 bytes   | MOBY D:          | I-Code 1            | W#16#00 2C |
| 112 bytes  | MOBY D:          | ISO I-Code SLI      | W#16#00 70 |
| 256 bytes  | MOBY D:          | ISO Tag-it HF-I ISO | W#16#01 00 |
| 992 bytes  | MOBY D:          | my-d                | W#16#03 E0 |
| 2000 bytes | MOBY D           | FRAM                | W#16#07 0D |
| 20 bytes   | RF300:           | EEPROM              | W#16#00 14 |
| 8 Kbytes   | RF300:           | FRAM*               | W#16#20 00 |
| 32 Kbytes  | RF300:           | FRAM*               | W#16#80 00 |
| 64 Kbytes  | RF300:           | FRAM*               | W#16#FF 00 |

\*) This command does not initialize the OTP memory.

#### 2.2.5 FB RF160C\_ANT\_300 (FB6)

The RF160C\_ANT\_300 library block turns the antenna of an RF300 reader on or off.

In normal mode, this command is not required as the antenna is always turned on after a reader has been switched on with RESET.

The following figure and table show the call interface of the FB RF160C\_ANT\_300 (FB6) library block.

Figure 2-7

|       |   | %FB6<br>"RF160C_ANT_300" |  |        |   |  |     |           |   |
|-------|---|--------------------------|--|--------|---|--|-----|-----------|---|
| INPUT | — | EN                       |  | DONE   | - |  | 0U1 | <b>PU</b> | T |
|       | — | ID                       |  | BUSY   | - |  |     |           |   |
|       | — | GSD_IO                   |  | ERROR  | - |  |     |           |   |
|       | — | EXECUTE                  |  | STATUS | - |  |     |           |   |
|       | — | ANTENNA                  |  | ENO    | - |  |     |           |   |

#### Table 2-7

| Symbol  | Data type | Exp                                                                                                    | lanatio            | n                    |                 |                 |
|---------|-----------|----------------------------------------------------------------------------------------------------|--------------------|----------------------|-----------------|-----------------|
| EN      | BOOL      | Enable input. Relevant only in FBD and LAD representation.                                                                                                    |                    |                      |                 |                 |
| ID      | INT       | Start address of the input and output ranges of the<br>RF160C.<br>JC_S7_1200 > PLC_1 [CPU 1211C DC/DC/DC] > PLC tags _ 7 = X<br>Tags = User constants = System constants<br>PLC-Variablen<br>Name Data type Value<br>17 = Slave_1[DPSlave] Hw_DpSlave 273 |                    |                      |                 |                 |
|         |           | 19         (E)         Words:         122_IN_OUT_2_1[Al/AO]           20         (E)         Words:         122_IN_OUT_2_1[Al/AO]                                                                                                    | Hw_Subi            | Module 2<br>Module 2 |                 | nnel 2          |
| GSD_IO  |           | Size of the input and output range of the entire RF160C as selected in the GSD file <sup>7</sup> .                                                                                                    |                    |                      |                 | 160C as         |
|         |           | Module                                                                                                    | Rack               | Slot                 | I address       | Q addre         |
|         |           | Slave_1                                                                                                    | 0                  | 0                    |                 |                 |
|         |           | Words: 122 N/OUT_2_1<br>Words: 122 N/OUT_2_2                                                                                                    | 0                  | 1<br>2               | 68189<br>190311 | 64185<br>186307 |
| EXECUTE | BOOL      | <ul> <li>Activates the on/off function command</li> <li>Reacts to a positive edge</li> </ul>                                                                                                    |                    |                      |                 |                 |
| ANTENNA | BOOL      | RF300, MOBY D/U:<br>FALSE: Turn off antenna.<br>TRUE: Turn on antenna.                                                                                                    |                    |                      |                 |                 |
| DONE    | BOOL      | TRUE if the last job was co<br>FALSE if a new command i                                                                                                    | mplete<br>s starte | d withc              | out errors      |                 |

<sup>&</sup>lt;sup>7</sup> Input in words and corresponds to the value of the GSD setting in HW Config. GSD\_IO defines the maximum data that can be transferred in one block run.

| Symbol | Data type | Explanation                                                                                                    |
|--------|-----------|----------------------------------------------------------------------------------------------------|
| BUSY   | BOOL      | TRUE if the RF160C_ANT_300 block is active.<br>FALSE if the job was stopped or if an error occurred.              |
| ERROR  | BOOL      | TRUE if an error occurs when executing the routine.<br>FALSE if a new command is started.<br>Default value: FALSE |
| STATUS | WORD      | Status if ERROR=TRUE<br>Takes on the value DW#16#00 as soon as a new<br>command is started.                       |
| ENO    | BOOL      | Enable output. Relevant only in FBD and LAD representation.                                                       |

#### 2.2.6 FB RF160C\_ANT\_600 (FB8)

The RF160C\_ANT\_600 library block turns the antenna of an RF600 reader on or off.

In normal mode, this command is not required as the antenna is always turned on after a reader has been switched on with RESET.

The following figure and table show the call interface of the FB RF160C\_ANT\_600 (FB8) library block.

Figure 2-8

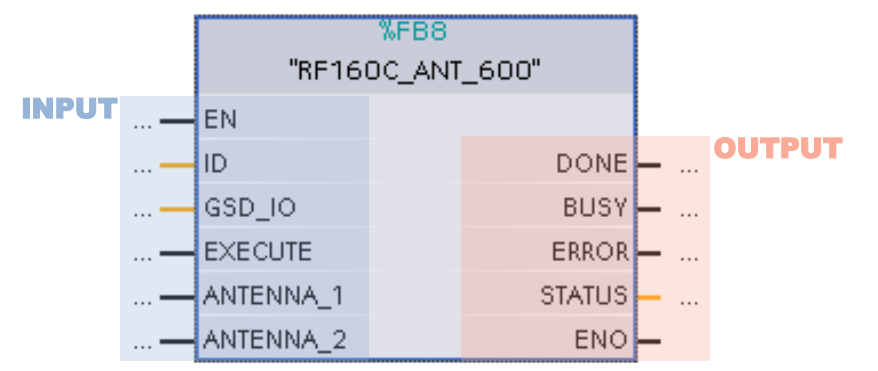

#### Table 2-8

| Symbol | Data type | Explanation                                                                                                    |                                                            |              |                |  |
|--------|-----------|----------------------------------------------------------------------------------------------------|------------------------------------------------------------|--------------|----------------|--|
| EN     | BOOL      | Enable<br>repres                                                                                                    | Enable input. Relevant only in FBD and LAD representation. |              |                |  |
| ID     | INT       | Start address of the input and output ranges of the<br>RF160C.<br>)C_S7_1200 > PLC_1 [CPU 1211C DC/DC/DC] > PLC tags _ I = X<br>Tags = User constants = System constants |                                                            |              |                |  |
|        |           | PLC-                                                                                                    | Variablen                                                  |              |                |  |
|        |           |                                                                                                    | Name                                                       | Data type    | Value          |  |
|        |           | 17 🖉 Slave_1[DPSlave] Hw_DpSlave 273 🔺                                                                                                    |                                                            |              | 273            |  |
|        |           | 18 🖉 OB_Main OB_PCYCLE _1Chann                                                                                                    |                                                            |              | Channel 1      |  |
|        |           | 19 🐙                                                                                                    | 19 🔎 Words:_122_IN_OUT_2_1[Al/AO] Hw_SubModule 276         |              | 276 Charmal 2  |  |
|        |           | 20 🖉                                                                                                    | Words:_122_IN_OUT_2_2[Al/AO]                               | Hw_SubModule | 277 Filannel 2 |  |

| Symbol    | Data type | Ex                                                                 | planati   | on       |            |          |
|-----------|-----------|--------------------------------------------------------------------|-----------|----------|------------|----------|
| GSD_IO    | INT       | Size of the input and outp selected in the GSD file <sup>8</sup> . | ut range  | e of the | entire RF  | -160C as |
|           |           | Module                                                             | Rack      | Slot     | l address  | Q addre  |
|           |           | Slave_1                                                            | 0         | 0        |            |          |
|           |           | Word: : 122 N/OUT_2_1                                              | 0         | 1        | 68189      | 64185    |
|           |           | Words: 122 IN/OUT_2_2                                              | 0         | 2        | 190311     | 186307   |
| EXECUTE   | BOOL      | Activates the on/off fu                                            | inction   | comma    | ind        |          |
|           |           | Reacts to a positive edge                                          |           |          |            |          |
| ANTENNA_1 | BOOL      | FALSE: Turn off antenna_                                           | 1.        |          |            |          |
|           |           | TRUE: Turn on antenna_1                                            |           |          |            |          |
| ANTENNA_2 | BOOL      | FALSE: Turn off antenna                                            | 2.        |          |            |          |
|           |           | TRUE: Turn on antenna_2                                            | 2.        |          |            |          |
| DONE      | BOOL      | TRUE if the last job was o                                         | omplete   | ed with  | out errors |          |
|           |           | FALSE if a new command                                             | l is star | ted.     |            |          |
| BUSY      | BOOL      | TRUE if the RF160C_AN                                              | F_600 b   | lock is  | active.    |          |
|           |           | FALSE if the job was stop                                          | ped or    | if an er | ror occurr | ed.      |
| ERROR     | BOOL      | TRUE if an error occurs w                                          | hen ex    | ecuting  | the routir | ne.      |
|           |           | FALSE if a new command                                             | l is star | ted.     |            |          |
|           |           | Default value: FALSE                                               |           |          |            |          |
| STATUS    | WORD      | Status if ERROR=TRUE                                               |           |          |            |          |
|           |           | Takes on the value DW#16#00 as soon as a new command is started.   |           |          |            |          |
| ENO       | BOOL      | Enable output. Relevant or representation.                         | only in F | BD and   | d LAD      |          |

<sup>&</sup>lt;sup>8</sup> Input in words and corresponds to the value of the GSD setting in HW Config. GSD\_IO defines the maximum data that can be transferred in one block run.

#### 2.2.7 FB RF160C\_STATUS (FB7)

The RF160C\_STATUS library block provides the status of the RF160C. The following figure and table show the call interface of the FB RF160C\_STATUS (FB7) library block.

Figure 2-9

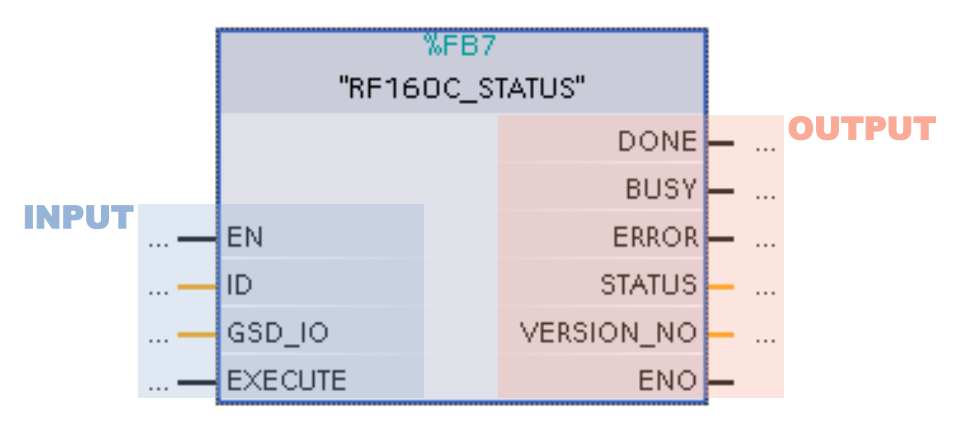

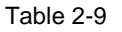

| Symbol  | Data type | Explanation                                                                                                    |  |  |  |
|---------|-----------|----------------------------------------------------------------------------------------------------|--|--|--|
| EN      | BOOL      | Enable input. Relevant only in FBD and LAD representation.                                                                                                    |  |  |  |
| ID      | INT       | Start address of the input and output ranges of the<br>RF160C.<br>                                                                                                    |  |  |  |
| GSD_IO  | INT       | Size of the input and output range of the entire RF160C as selected in the GSD file <sup>9</sup> .         Module       Rack       Slot       I address       Q addre         Slave_1       0       0       0       0         Word: 122       N/OUT_2_1       0       1       68189       64185         Words: 122       N/OUT_2_2       0       2       190311       186307 |  |  |  |
| EXECUTE | BOOL      | <ul><li>Activates the check status job</li><li>Reacts to a positive edge</li></ul>                                                                                                    |  |  |  |
| DONE    | BOOL      | TRUE if the last job was completed without errors.<br>FALSE if a new command is started.                                                                                                    |  |  |  |
| BUSY    | BOOL      | TRUE if the RF160C_STATUS block is active.<br>FALSE if the job was stopped or if an error occurred.                                                                                                    |  |  |  |
| ERROR   | BOOL      | TRUE if an error occurs when executing the routine.<br>FALSE if a new command is started.<br>Default value: FALSE                                                                                                    |  |  |  |

<sup>&</sup>lt;sup>9</sup> Input in words and corresponds to the value of the GSD setting in HW Config. GSD\_IO defines the maximum data that can be transferred in one block run.

| Symbol     | Data type | Explanation                                                                                                    |  |  |  |
|------------|-----------|----------------------------------------------------------------------------------------------------|--|--|--|
| STATUS     | WORD      | Block-specific error numbers (see chapter 2.4)<br>or<br>current status of the RF160C<br>Byte 0: current status of the RF160C (16#00 or 16#40)<br>Byte 1: RF160C error number (chapter 2.4.2)<br>Status:<br>Bit: 7 6 5 4 3 2 1 0<br>0 0 0 0 0 0 0 0 |  |  |  |
|            | WODD      | Connections status to the Reserved<br>reader (for the number of tags<br>0=connection OK in the field)<br>1=connection faulty<br>(16#40)                                                                                                    |  |  |  |
| VERSION_NO | WORD      | Displays the firmware version of the RF160C <sup>10</sup> .                                                                                                    |  |  |  |
| ENO        | BOOL      | Enable output. Relevant only in FBD and LAD representation.                                                                                                    |  |  |  |

### 2.2.8 **RF\_VAR structure**

The following figure shows the structure of the RFID data read from or written to a transponder.

Figure 2-10 PLC data type: RF\_VAR

| RF' | 160 | 0C_\$7_1200 | PLC_1 [CPU 1214C D)   | ADADC] | PLC data typ  | es → RF_VAR    |
|-----|-----|-------------|-----------------------|--------|---------------|----------------|
|     |     |             |                       |        |               |                |
| 1   | 9   | 🤌 🎭 🛯       |                       |        |               |                |
|     | RF  | _VAR        |                       |        |               |                |
|     |     | Name        | Data type             |        | Default value | Visible in Com |
| 1   |     | 🕨 Data      | Array [11000] of Byte |        |               |                |
|     |     |             |                       |        |               |                |

If you want to change the length of the "DATA" UDT variable, follow the steps of Table 3-5.

<sup>&</sup>lt;sup>10</sup> Firmware version on the RF160C (ASCII-coded), e.g. "3130" corresponds to version 1.0.

## 2.3 Function chart

The following chart shows the time sequences of the READ function. The sequences of the other functions are basically identical. Figure 2-6

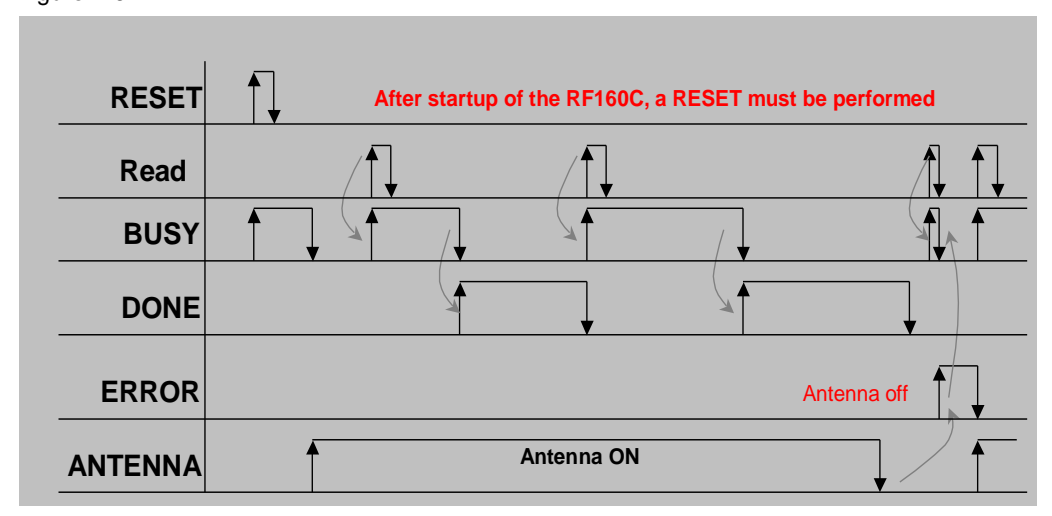

## 2.4 Error and status display

For error diagnostics, all function blocks of the library have a STATUS output. Read the STATUS output of the function blocks to be provided with information on error messages of library blocks and error messages of the RF160C or connected readers.

#### 2.4.1 Error messages of the library's function blocks

Table 2-10

| Status                                   | Meaning                                                                                                    | Remedy                                                                                                    |
|------------------------------------------|----------------------------------------------------------------------------------------------------|----------------------------------------------------------------------------------------------------|
| 16#8101                                  | The length of the data block<br>(LEN_DATA) is outside the<br>range of the "Data" variable in<br>the RF_VAR data structure. | Customize the length of the "Data" variable (see Chapter 3.5) or assign a value to LEN_DATA, that is inside the valid range. |
| 16#8102                                  | The previous job has not yet been completed.                                                                               | <ul><li>Wait until BUSY=FALSE</li><li>Restart process</li></ul>                                                              |
| 16#80xy<br>16#87xy<br>16#85xy<br>16#8xyy | Error messages of the<br>DPRD_DAT and DPWR_DAT<br>extended instructions.                                                   | Online help in STEP 7                                                                                                    |
| 16#0500                                  | After startup of the RF160C, no RESET has been performed (see also $\sqrt{3}$ , chapter 6.4.2).                            | Start the RESET command                                                                                                    |
| 16#25xy                                  | Error messages of the<br>GetErrorID operation.                                                                             | Online help in STEP 7                                                                                                    |

#### 2.4.2 Error messages of the RF160C or connected readers

The reported errors (STATUS, 16#xx00) can be generated either directly by the RF160C or they are provided by the connected reader and transferred by the RF160C.

In the first case, the ERR\_LED of the RF160C indicates an error; in the other case, the ERR\_LED of the reader is activated.

For a more detailed overview of these errors, please refer to the following manual: "SIMATIC Sensors RF160C with FC44" (see 3, Chapter 6.4.2).

## 3 Working with the Library

This chapter consists of instructions for integrating the library into STEP 7 and instructions for integrating the library blocks into a STEP 7 project.

## 3.1 Preparation

Before you start integrating the library, the following steps are necessary to commission the RF160C communication module.

| Table 3-1 |
|-----------|
|           |

| No. | Action                                                                                                    | Note                                                                                                    |
|-----|----------------------------------------------------------------------------------------------------|----------------------------------------------------------------------------------------------------|
| 1   | The PROFIBUS address of the RF160C must match the one of your configuration.                                                            | Permitted PROFIBUS DP addresses: 1 to 126                                                                                                    |
| 2   | The GSD file must be installed in order<br>to parameterize and configure the<br>RF160C for PROFIBUS using the<br>configuration software | <ul> <li>The GSD file can be found</li> <li>on the "RFID Systems Software &amp; Documentation"<br/>CD in the "Daten\PROFI_GSD\RF160C" directory</li> </ul>                                                                                                    |
|     | configuration software.                                                                                                    | <ul> <li>or</li> <li>on the Internet on the comdec Web site<br/>(<u>Downloads - ComDeC - Siemens</u>) &gt; GSD Files.</li> </ul>                                                                                                    |
| 3   | The RF160C communication module must be integrated in HW Config.                                                                        | For the TIA Portal, HW Config is used for the configuration. There the module can be moved from the catalog to the desired location of the PROFIBUS system using drag and drop.                                                                                |
| 4   | The data exchange address range must be defined.                                                                                        | Using the catalog, a predefined module can be dragged<br>to the slots of the RF160C or defined manually via the<br>universal module. The size of the data area to be<br>selected depends on the size of the max. data of the<br>application to be transferred. |
| 5   | The additional parameters required for<br>the MOBY D/U RF300/600<br>identification systems must be set via<br>the GSD file.             | In the GSD file, the values have to be entered in decimal format using the TIA Portal.                                                                                                    |

**Note** For more information, please refer to the "SIMATIC Sensors RF160C with FC44" manual (see  $\underline{3}$ ).

3.2 Integrating the library into STEP 7 V14

## 3.2 Integrating the library into STEP 7 V14

In order to use the previously described functions of the RF160C\_S71200\_1500\_V12\_Library, they must first be integrated into the configuration software. The necessary steps are listed in the following table. Table 3-2

| Step | Procedure                                                                                                    |
|------|----------------------------------------------------------------------------------------------------|
| 1    | The library is available on the HTML page from which you downloaded this document. Save the <b>63969277_RF160C_S71200_1500_V14_LIB.zip</b> library to your hard drive. |
| 2    | Unzip the library.                                                                                                    |

# 3.3 Integrating the library blocks into the STEP 7 V14 project

**Note** The following section assumes that a STEP 7 project exists.

The table below lists the steps for integrating the blocks of the RF160C\_S71200\_1500\_ V14\_LIB into your STEP 7 project.

Table 3-3

| Step | Procedure                                                                                                    |
|------|----------------------------------------------------------------------------------------------------|
| 1    | Open an already existing STEP 7 V14 project.                                                                                                    |
| 2    | In the "Global libraries" palette in the toolbar, click on "Open global library" or in the "Options" menu, select the "Global libraries > Open library" command. The "Open global library" dialog box opens. |
|      | Libraries 🗖 🏾 🕨                                                                                                    |
|      | Options                                                                                                    |
|      | > Project library                                                                                                    |
|      | ✓ Global libraries                                                                                                    |
|      | 💣 🔂 🗳 🖼 🖄 📑 📶 🔽                                                                                                    |
|      | Duttons-and-Switches                                                                                                    |
|      | Monitoring-and-control-objects                                                                                                    |
|      | Documentation templates                                                                                                    |
|      | WinAC_MP                                                                                                    |
|      |                                                                                                    |

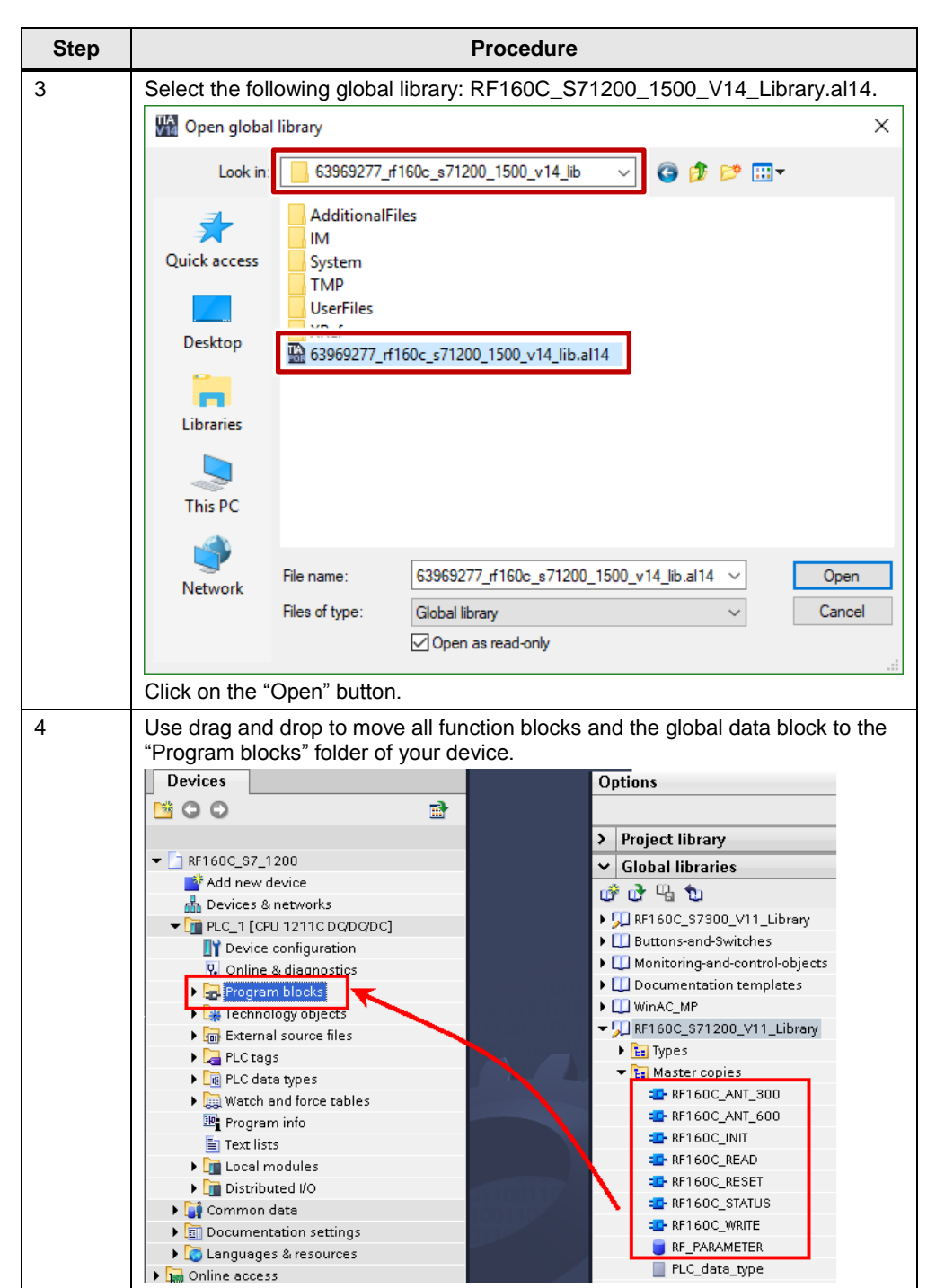

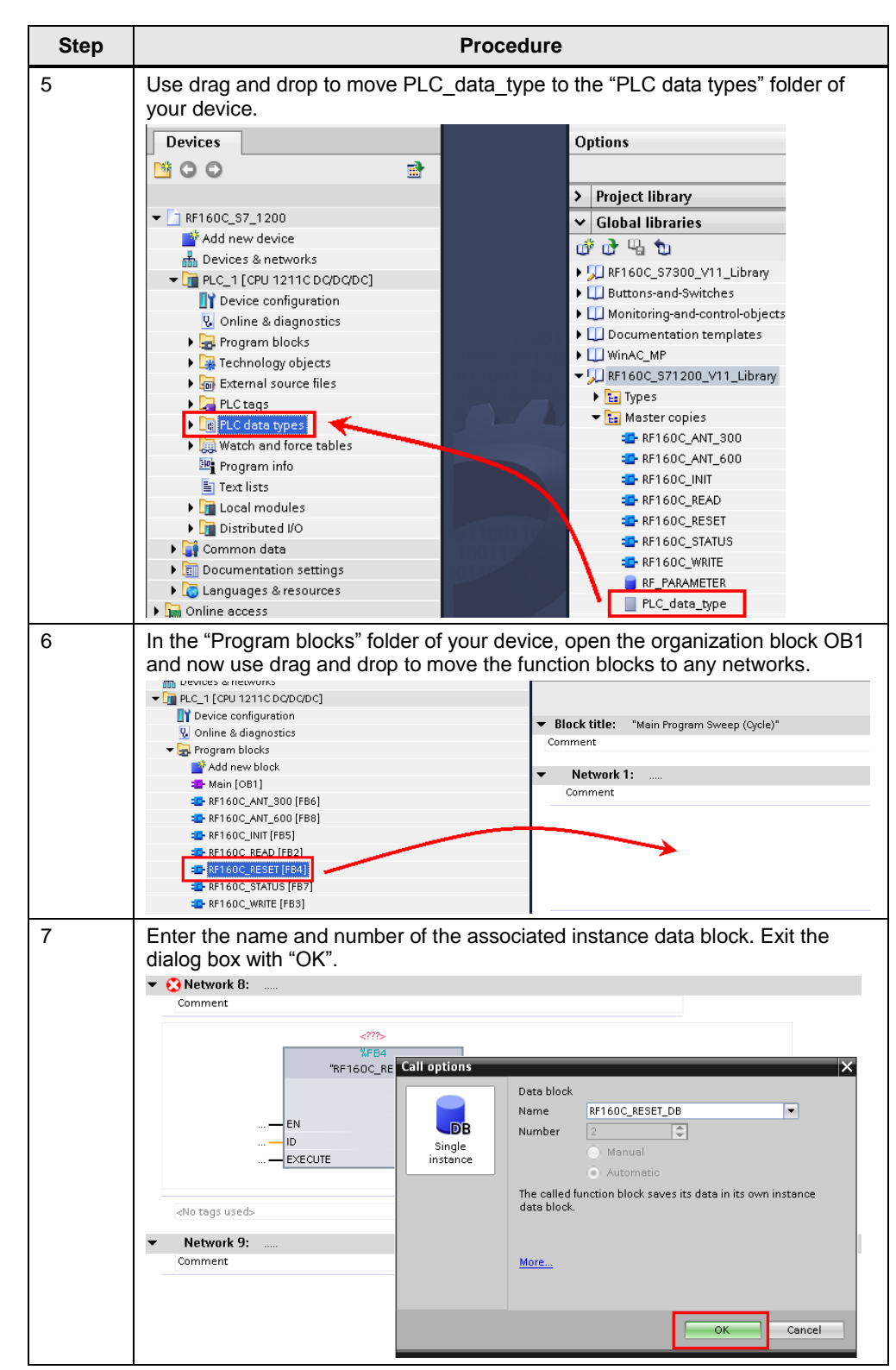

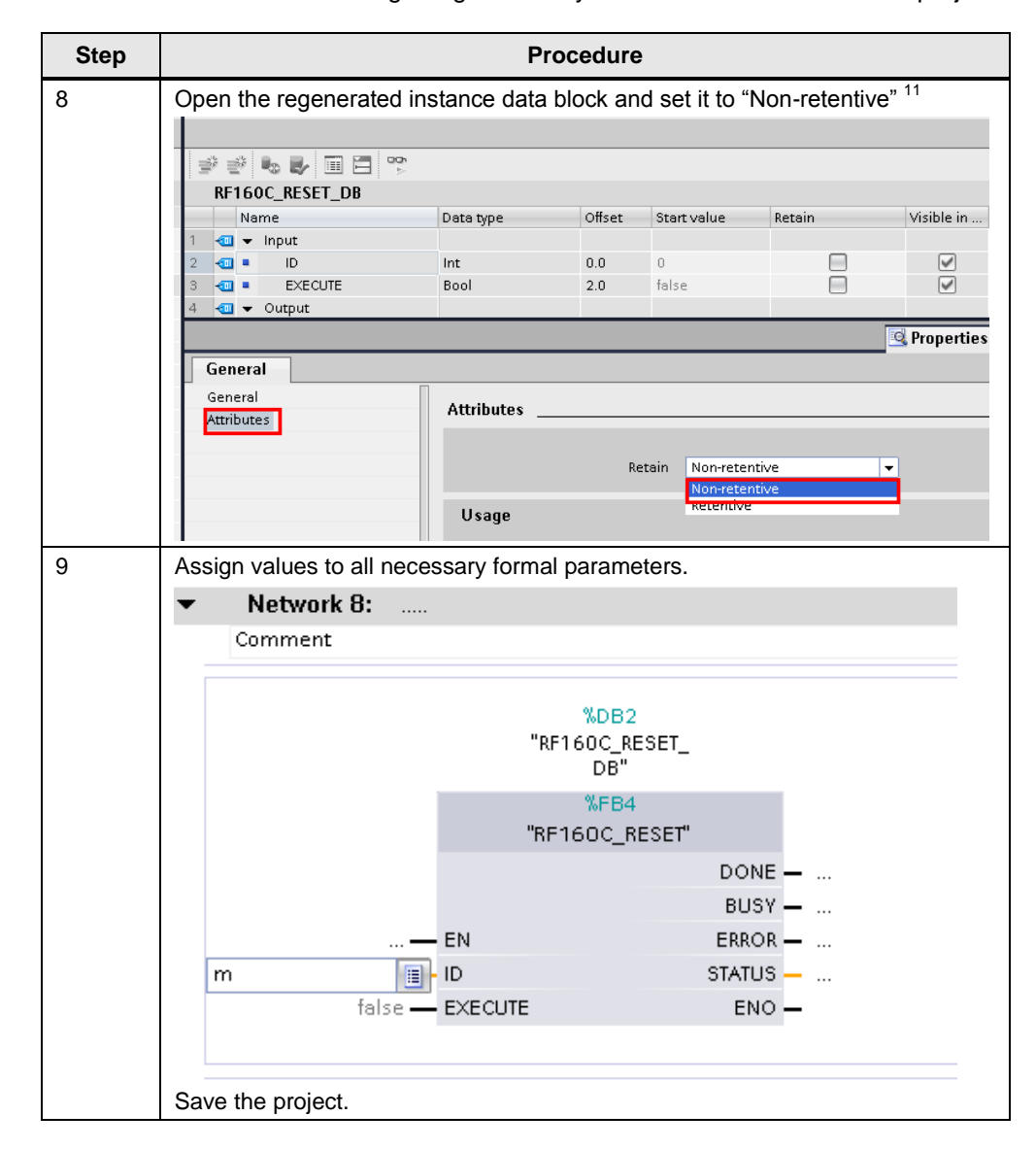

<sup>&</sup>lt;sup>11</sup> The recompiled instance data blocks are set to "Non-retentive" to ensure that they are overwritten with the initial values when restarting the CPU.

| Step |                                               | Procedure                                              |                                    |                          |
|------|-----------------------------------------------|--------------------------------------------------------|------------------------------------|--------------------------|
| 10   | Compile the hardware tree, right-click on the | and software of the S7-12<br>device and select the "Co | 200/1500 statio<br>mpile > All" me | n: In the Project<br>nu. |
|      | ▼ 1 RF160C_S7_1200                            |                                                        |                                    |                          |
|      | 📑 🚰 Add new device                            |                                                        |                                    | <                        |
|      | 📥 Devices & netwo                             | orks                                                   |                                    |                          |
|      | ▼ 1 PLC_1 [CPU 121]                           |                                                        |                                    |                          |
|      | 📑 Device config                               | Open in the                                            |                                    | - Bla                    |
|      | 鬼 Online & diaç                               | Open in new editor                                     |                                    | ▼ Biu                    |
|      | 🗢 🚽 Program bloc                              | 🗶 Cut                                                  | Ctrl+X                             | Com                      |
|      | 📑 Add new t                                   | 🧾 Сору                                                 | Ctrl+C                             | -                        |
|      | 💁 Main [OB1                                   | 💼 Paste                                                | Ctrl+V                             | •                        |
|      | 🔤 RF160C_A                                    | 🗙 Delete                                               | Del                                |                          |
|      | 💁 RF160C_A                                    | Rename                                                 | F2                                 |                          |
|      | 2 RF160C_IN                                   | Go to device                                           |                                    |                          |
|      | 💁 RF160C_RI                                   | Go to library                                          |                                    |                          |
|      | 💁 RF160C_RI                                   | · · · · · · · · · · · · · · · · · · ·                  |                                    |                          |
|      | 2 RF160C_S                                    | Go to Topology View                                    |                                    |                          |
|      | 💁 RF160C_W                                    | GO TO HETWORK VIEW                                     |                                    |                          |
|      | 🥃 RF160C_A                                    | Compile                                                | •                                  | All                      |
|      | 🥃 RF160C_IN                                   | Download to device                                     | •                                  | Hardware config          |
|      | 🥃 RF160C_RI                                   | ダ Go online                                            | Ctrl+K                             | Software                 |
|      | 🥃 RF160C_RI                                   | 🖉 Go offline                                           | Ctrl+M                             | Software (rebui          |
|      | ■ 8E160C_8I                                   | 💁 Online & diagnostics                                 | Ctrl+D                             |                          |

3.4 Checking and updating the library

## 3.4 Checking and updating the library

The following instructions show you

- how to check whether the library is up to date and
- how to integrate a newer version of the RF160C\_S71200\_1500\_V14\_LIB into your STEP 7 project.

Table 3-4

| No. | Procedure                                                                                                    |  |
|-----|----------------------------------------------------------------------------------------------------|--|
| 1   | <ul> <li>Open TIA Portal and compare the current version number of each element of the library with the latest version from the Service&amp;Support portal.</li> <li>In the Project tree, right-click on the blocks of the library. In the context menu, select the "Properties" option.</li> <li>In the displayed "Properties" window, select the "Information" tab.</li> </ul>                                                                                                    |  |
|     | RF160C_INIT [PB3]       RF160C_RESET [F84]         RF160C_RESET [F81]       General         RF160C_RESET [F81]       General         RF160C_NTS0D_D81       General         RF160C_ANT_S0D_D81       Imformation         RF160C_ANT_S0D_D81       Compilation         RF160C_ANTENNA_D81       Protection         RF160C_NTID_B1D81       Protection         RF160C_RESET_D81D8       Block Parameters         RF160C_NTID_D8 [D81       Version: 1.0         RF160C_NTID_D8 [D81       Version: 1.0         RF160C_NESET_D81D8       Block Parameters         RF160C_NESET_D81D8       User-defined ID:         RF160C_NTID_S0 [D81       Version: 1.0         RF160C_NESET_D81D8       User-defined ID:         RF160C_NESET_D81D8       User-defined ID:         RF160C_NESET_D81D8       Version: 1.0         RF160C_NESET_D81D8       Version: 1.0         RF160C_NESET_D81D8       User-defined ID:         RF160C_NESET_D81       Version: 1.0         RF160C_NESET_D81       Version: 1.0         RF160C_NESET_D81D8       Version: 1.0         RF160C_NESET_D81       Version: 1.0         RF160C_NESET_D81       Version: 1.0         RF160C_NESET_D81       Version: 1.0 |  |
| 2   | • If you want to undate the library integrate the latest library as described in chapter 3.2                                                                                                    |  |
| 3   | If you want to update the library, integrate the latest library as described in chapter 3.2.<br>In your STEP 7 project, delete the blocks of the old library in the "Program blocks"<br>folder.<br>Do not delete the function block call in OB1.                                                                                                    |  |
|     | RF160C_STATUS [FB7]<br>RF160C_WRITE [FB3]                                                                                                    |  |
| 4   | Insert the elements of the new library as described in Chapter 3.3, steps 1-4.                                                                                                    |  |
| 5   | The updated blocks have now been inserted. In the toolbar, click on "Update                                                                                                    |  |

3.4 Checking and updating the library

| No. | Procedure                                                                        |  |  |
|-----|----------------------------------------------------------------------------------|--|--|
|     | inconsistent block calls" to update or regenerate the instance DBs.              |  |  |
|     |                                                                                  |  |  |
|     | } 🙀 👸 👻 🐑 🚍 🚍 💬 🚝 ± 🖀 🖃 🕼 🚱 '등 '등 😵 ''                                           |  |  |
|     | Interface Update inconsistent block calls                                        |  |  |
|     | Name Data type Comment                                                           |  |  |
|     | 1 < Temp                                                                         |  |  |
|     | <ul> <li>✓ Block title: "Main Program Sweep (Cycle)"</li> <li>Comment</li> </ul> |  |  |
|     | ✓ Network 1:                                                                     |  |  |
|     |                                                                                  |  |  |
| 6   | Software and save the project.                                                   |  |  |
| 7   | The library update is now complete.                                              |  |  |

3.5 Modifications to the RF\_VAR structure

## 3.5 Modifications to the RF\_VAR structure

If you want to edit variables, for example the length of the "DATA" field, proceed as follows.

| No. | Pro                                          | cedure                     |                                         |        |
|-----|----------------------------------------------|----------------------------|-----------------------------------------|--------|
| 1   | Open RF_VAR.                                 |                            |                                         |        |
|     | ▼ <b>RF160C_S7_1200</b>                      |                            |                                         |        |
|     | * Add new device                             |                            |                                         |        |
|     | 🚠 Devices & networks                         |                            |                                         |        |
|     | ▼ ☐ PLC_1 [CPU 1211C DQ/DQ/DC]               | PLC_1 [CPU 1211C DC/DC/DC] |                                         |        |
|     | T Device configuration                       |                            |                                         |        |
|     | 😼 Online & diagnostics                       |                            |                                         |        |
|     | 🕨 🚘 Program blocks                           |                            |                                         |        |
|     | 🕨 📴 Technology objects                       |                            |                                         |        |
|     | External source files                        |                            |                                         |        |
|     | 🕨 🚂 PLC tags                                 |                            |                                         |        |
|     | 🗢 📴 PLC data types                           |                            |                                         |        |
|     | 📑 Add new data type                          |                            |                                         |        |
|     | I RF_∨AR                                     |                            |                                         |        |
| 2   | Edit the variable, for example the length of | the "DATA" field.          |                                         |        |
|     | Projekt1 → PLC_2 [CPU 1214C DC/DC/DC] →      | PLC data types 🔸           | RF_VAR                                  |        |
|     |                                              |                            |                                         |        |
|     | 学 🔮 👟 🛃 🎼 🕾 🐼 🗁 🔢 🖤                          |                            |                                         |        |
|     | RF_VAR                                       |                            |                                         |        |
|     | Name Data type                               | De                         | fault value Acce                        |        |
|     | 1 💶 🕨 Data Array [130                        | 00] of Byte 🔳 💌            |                                         |        |
|     |                                              |                            |                                         |        |
|     |                                              |                            |                                         |        |
|     | Save the data type.                          |                            |                                         |        |
| 3   | Open DB RF_PARAMETER in which the P          | LC data type is de         | clared and updat                        | te the |
|     | interface (RF_VAR>right-click>Update inter   | face).                     | · - · · · · · · · · · · · · · · · · · · |        |
|     | Projekt1 → PLC_2 [CPU 1214C DC/DC/DC] → Proc | Jram blocks ▶ RF_P         | ARAMETER [DB1]                          |        |
|     |                                              |                            |                                         |        |
|     | 学 👻 🎭 👺 🗰 📾 📾 🛅 🔢 吟                          |                            |                                         |        |
|     |                                              | Data type                  | Start value Pata                        |        |
|     | 1 - 1 ▼ Static                               | Data type                  | start value Reta                        |        |
|     |                                              | *RF_VAR*                   |                                         |        |
|     | and row                                      |                            |                                         |        |
|     | Cut Ctrl+X                                   |                            |                                         |        |
|     | Copy Ctrl+C                                  |                            |                                         |        |
|     | Paste Ctrl+V                                 |                            |                                         |        |
|     | Rename F2                                    |                            |                                         |        |
|     |                                              |                            |                                         |        |
|     |                                              |                            |                                         |        |
|     | Cross-reference information Shift+F11        |                            |                                         |        |

#### 3.5 Modifications to the RF\_VAR structure

| No. | Procedure                                                                   |  |  |  |  |
|-----|-----------------------------------------------------------------------------|--|--|--|--|
| 4   | Update the interfaces in all SCL sources.                                   |  |  |  |  |
|     | # 같 & 웹 12 t° 6₀ 13 두 표 표 '= '= III 61 tH 6 <sup>-</sup> 13<br>S Interface  |  |  |  |  |
|     | Name Data type Offset Default value Visible in Comme                        |  |  |  |  |
|     | 9 an BUSY Bool 8.1 false                                                    |  |  |  |  |
|     | 10 ᄳ = ERROR Bool 8.2 false                                                 |  |  |  |  |
|     | 11 🕣 = STATUS Word 10.0 0                                                   |  |  |  |  |
|     | 12 🕣 🕨 STATUS_W AT Array[12] of Byte                                        |  |  |  |  |
|     | 13 🕣 = PRESENCE Bool 12.0 false 🗹                                           |  |  |  |  |
|     | 14 🕣 👻 InOut                                                                |  |  |  |  |
|     | 15 RE_VAR 14.0                                                              |  |  |  |  |
|     |                                                                             |  |  |  |  |
|     |                                                                             |  |  |  |  |
|     | IF X Cut Ctrl+X                                                             |  |  |  |  |
|     | Copy Ctrl+C                                                                 |  |  |  |  |
|     | Le Paste Ctrl+V                                                             |  |  |  |  |
|     | X Delete Del                                                                |  |  |  |  |
|     | Rename F2 :=#ID;//                                                          |  |  |  |  |
|     | Update interface _RD;                                                       |  |  |  |  |
|     | Save the sources.                                                           |  |  |  |  |
| 5   | Open the recompiled instance data blocks and set them to "Non-retentive".   |  |  |  |  |
| -   | Projekt1 ) PLC 2 [CPU 1214C DC/DC/DC] ) Program blocks ) RE PARAMETER [DR1] |  |  |  |  |
|     |                                                                             |  |  |  |  |
|     |                                                                             |  |  |  |  |
|     | 🛫 🐳 💺 🐺 🕾 🕾 🔂 🧮 🔢 🖤                                                         |  |  |  |  |
|     | RF_PARAMETER                                                                |  |  |  |  |
|     | Name Data type Start value Retain                                           |  |  |  |  |
|     | 1 📶 ▼ Static                                                                |  |  |  |  |
|     | 2 💷 = 🕨 WRITE_DATA "RF_VAR"                                                 |  |  |  |  |
|     |                                                                             |  |  |  |  |
|     | WRITE_DATA                                                                  |  |  |  |  |
|     | General                                                                     |  |  |  |  |
|     | General                                                                     |  |  |  |  |
|     | Attributes                                                                  |  |  |  |  |
|     |                                                                             |  |  |  |  |
|     | Retain Non-retain                                                           |  |  |  |  |
|     | Usage                                                                       |  |  |  |  |
|     |                                                                             |  |  |  |  |
| 6   | Compile and download the changes to your controller.                        |  |  |  |  |

# 4 References

## 4.1 References

This list is by no means complete and only presents a selection of related references.

Table 4-1

|     | Торіс                    | Title                                                                                                    |
|-----|--------------------------|----------------------------------------------------------------------------------------------------|
| /1/ | STEP7<br>SIMATIC S7-1200 | Automatisieren mit SIMATIC S7-1200<br>Autor: Hans Berger<br>Publicis MCD Verlag<br>ISBN: 978-3-89578-355-5 |
| /2/ | STEP7<br>SIMATIC S7-1500 | Automatisieren mit SIMATIC S7-1500<br>Autor: Hans Berger<br>VDE Verlag<br>ISBN: 978-3895784033             |

## 4.2 Internet links

This list is by no means complete and only provides a selection of useful information.

Table 4-2

|     | Торіс                                                           | Title                                                     |
|-----|-----------------------------------------------------------------|-----------------------------------------------------------|
| \1\ | Reference to the document                                       | http://support.automation.siemens.com/WW/view/en/63969277 |
| \2\ | Siemens Industry<br>Online Support                              | http://support.automation.siemens.com                     |
| 3   | SIMATIC Sensors<br>RF160C with<br>FC44                          | http://support.automation.siemens.com/WW/view/en/42788808 |
| \4\ | SIMATIC Ident<br>RFID systems<br>SIMATIC RF600<br>System Manual | http://support.automation.siemens.com/WW/view/en/22437600 |
| \5\ | SIMATIC Sensors<br>RFID systems<br>SIMATIC RF300                | http://support.automation.siemens.com/WW/view/en/21738946 |

# 5 History

#### Table 5-1

| Version | Date    | Modification  |
|---------|---------|---------------|
| V1.0    | 11/2012 | First edition |
|         |         |               |
|         |         |               |